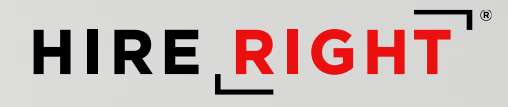

# BambooHR – HireRight Integration

**Demo Slides** 

\*bamboohr\*

MAY 2023

#### **HireRight Legal Notice:**

These materials were prepared by HireRight for informational purposes only. These materials are not intended to be comprehensive, and are not a substitute for, and should not be construed as, legal advice or opinion. These materials contain HireRight confidential information, are directed solely to the intended recipient(s), and may not be further distributed without the express written permission of HireRight.

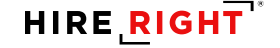

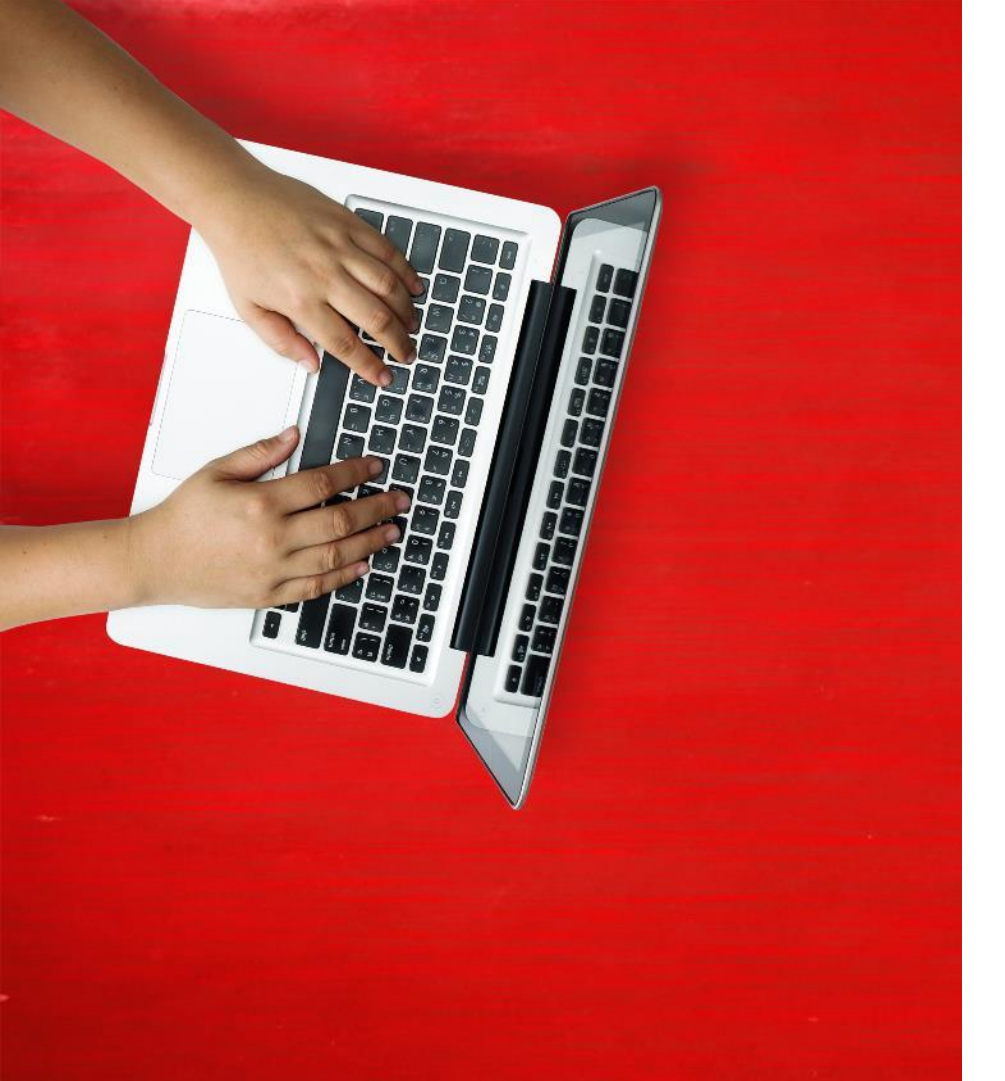

#### Initiate a New Background Check (BGC)

## **Initiate a New BGC**

Once the applicant reaches the background check step in BambooHR, the integration is triggered by setting the status to Background Check Initiate

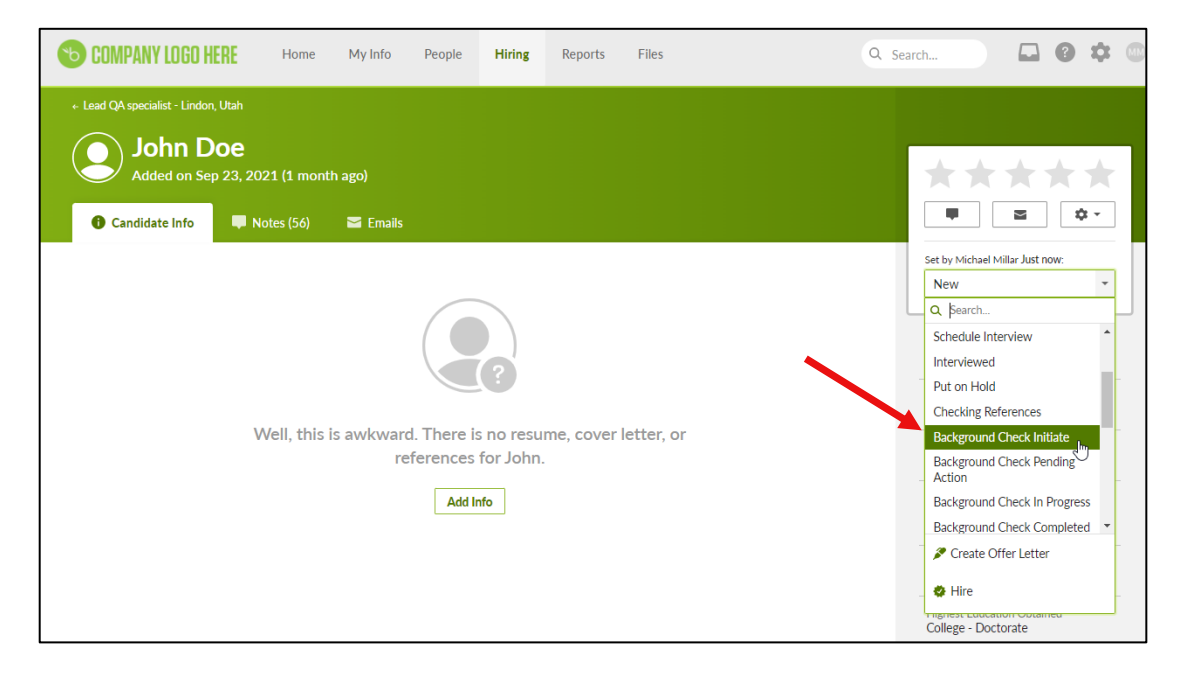

4

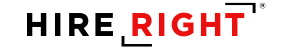

#### **Initiate a New BGC**

Recruiter will receive an invitation email from HireRight to login into Screening Manager to select packages and submit the background check forms.

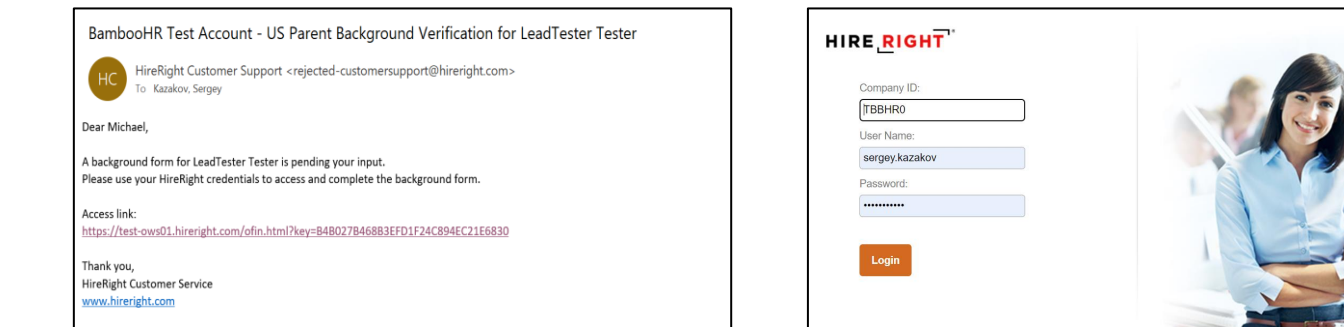

| Form Steps                                 | Select Package & Add-on Ser                         | vices                                                                                                    |  |
|--------------------------------------------|-----------------------------------------------------|----------------------------------------------------------------------------------------------------|--|
| Provide Job Location                       | Packages                                            |                                                                                                    |  |
| Select Package & Add-ons                   | Select Package *                                    |                                                                                                    |  |
| Define Order                               | Basic Package + Adjudication                        | $\checkmark$                                                                                                    |  |
| Candidate Personal Information             |                                                     |                                                                                                    |  |
| Provide Job Location                       | Order Details                                       |                                                                                                    |  |
| Other Required Information<br>Review Order | Criminal Felony & Misdemeanor                       | edit details                                                                                                    |  |
|                                            | All Addresses Bevealed by 55T                       |                                                                                                    |  |
| Find Answers Q                             | SSN Validation<br>Social Security Number Validation | 1 SSN                                                                                                    |  |
| Contact Us                                 | Education Report<br>Education Verification          | 1 institution                                                                                                    |  |
| Live Chat<br>E-mail & Phone Numbers        | Self Adjudication 3.0                               | 1                                                                                                    |  |
|                                            | SSN Trace<br>Social Security Number Trace           | 1 SSN                                                                                                    |  |
|                                            | National Sex Offender Registry                      | All names                                                                                                    |  |
|                                            |                                                     | You can now include Add-on services from the list below.<br>As you add services, they will appear here.<br>One you are finished adding services, click Next. |  |

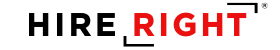

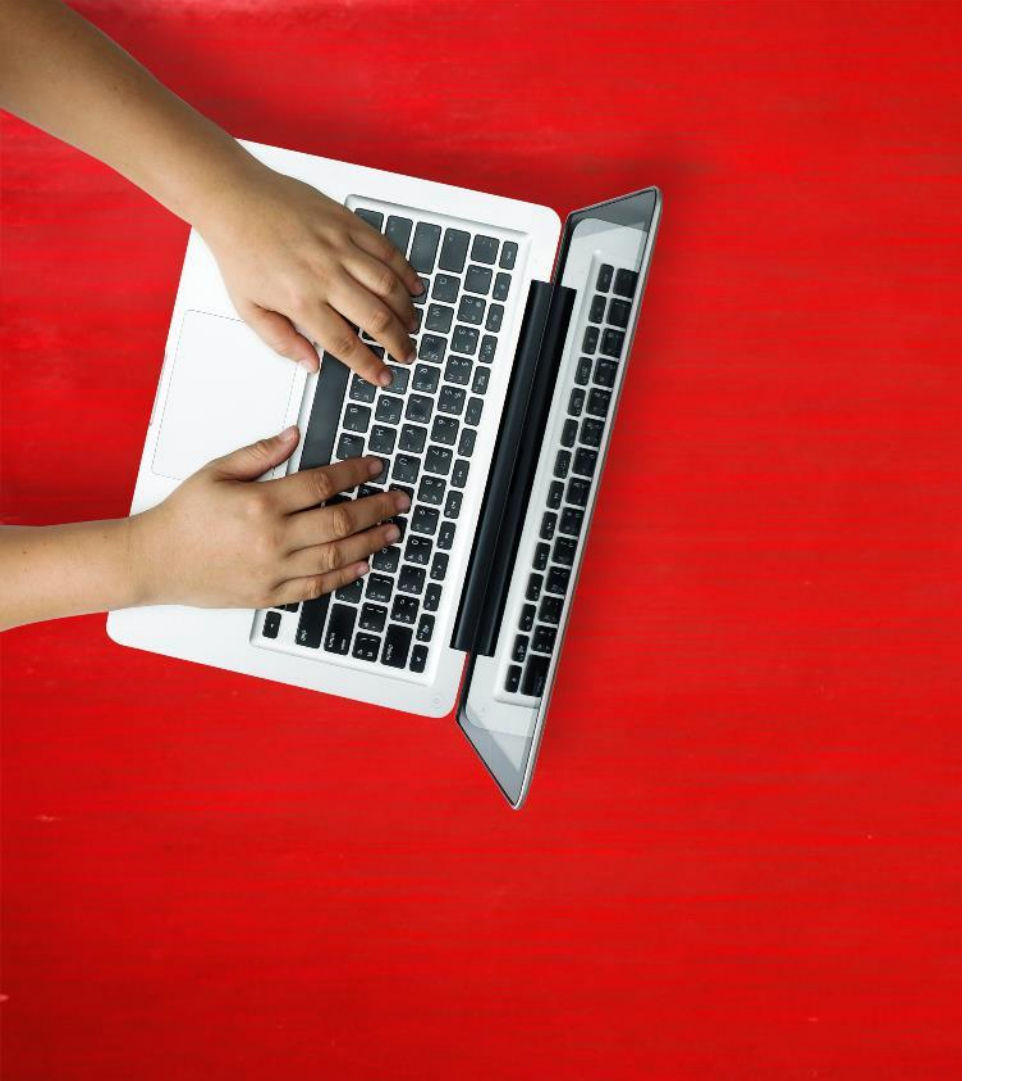

#### Check Background Check (BGC) Status

HireRight will push real time status updates to BambooHR which can be viewed on the Hiring tab and filtered by the relevant Status value

| <b>COMPANY LOG</b>                                 | O HERE                      | Home I                | My Info People      | e Hiring                       | Reports  | Files                                                           | Q Search.                 |                |         | ?       | \$      | M    |
|----------------------------------------------------|-----------------------------|-----------------------|---------------------|--------------------------------|----------|-----------------------------------------------------------------|---------------------------|----------------|---------|---------|---------|------|
| Job Openings                                       | <b>O</b> Candidates         | 🏦 Tale                | ent Pools           |                                |          |                                                                 |                           | View Careers V | Vebsite | • Get E | imbed ( | Code |
| Q Search by phone, nam                             | ne, or email                |                       |                     |                                | Statuses | Background Check I                                              | Initiate 💌                | Job Openings   | Draft   | t & Ope | n       | ¥    |
| Candidate Info                                     | Job Openin                  | g                     | Status              |                                |          | Cnecking keterence                                              | s 🔺 i                     |                |         |         |         |      |
| TestDev TestDev<br>New York, New York<br>415111111 | Software Er                 | ngineer               | Backgro<br>Updated  | und Check Init<br>1 month ago  | iate     | Background Check I<br>Background Check I<br>Action              | <b>nitiate</b><br>Pending |                |         |         |         |      |
| Firsttestqa Lasttestqa<br>Citytestqa<br>1234512345 | Software Er<br>Candidate fo | ngineer<br>or 4 jobs. | Backgrou<br>Updated | und Check Init<br>2 months ago | iate     | Background Check I<br>Progress<br>Background Check<br>Completed | In                        |                |         |         |         |      |
|                                                    |                             |                       |                     |                                |          | Background Check (<br>Background Check I<br>Expired             | Cancelled                 |                |         |         |         |      |
|                                                    |                             |                       |                     |                                |          | Background Check -<br>Review Required                           | - Client                  |                |         |         |         |      |
|                                                    |                             |                       |                     |                                |          | Background Check<br>Not Meet Company<br>Standards               | - Does                    |                |         |         |         |      |
|                                                    |                             |                       |                     |                                |          |                                                                 |                           |                |         |         |         |      |

## **Status Mapping**

Real Time Status Updates

**V**overall Status

Adjudication Status

**V**Product-level Statuses

| HireRight Order Status         | BambooHR Status                 |
|--------------------------------|---------------------------------|
| Pending Requester              | Background Check Pending Action |
| Sent to Applicant              | Background Check Pending Action |
| Pending Applicant              | Background Check Pending Action |
| Invitation Cancelled           | Background Check Cancelled      |
| Order Stopped Processing       | Background Check Cancelled      |
| Invitation Expired             | Background Check Invite Expired |
| Declined Consent               | Background Check Cancelled      |
| In Progress                    | Background Check In Progress    |
| Completed<br>(No Adjudication) | Background Check Completed      |

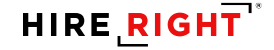

Background Check Completed

Background Check has been completed by HireRight and the order does not contain Adjudication

| 6 COMPANY LOGO HEP                                   | E Home                                       | My Info People          | Hiring                    | Reports  | Files                | Q Search   |                |                  | ¢ 🚥       |
|------------------------------------------------------|----------------------------------------------|-------------------------|---------------------------|----------|----------------------|------------|----------------|------------------|-----------|
| Job Openings                                         | ndidates 😤 T                                 | alent Pools             |                           |          |                      |            | View Careers W | ∕ebsite ∙ Get En | nbed Code |
| Q Search by phone, name, or en                       | nail                                         | ]                       |                           | Statuses | Still in the Running | -          | Job Openings   | Draft & Open     | *         |
| Candidate Info J                                     | lob Opening                                  | Status                  |                           |          | Rating               | Last Email |                |                  |           |
| John Doe l<br>New York, New York<br>4151111111       | .ead QA specialist                           | Backgroun<br>Updated 1  | d Check Cor<br>minute ago | mpleted  | ****                 |            |                |                  |           |
| Mapping TestingOCitytestqa, AlaskaO1234512345O       | General Application<br>Candidate for 4 jobs. | Backgroun<br>Updated 14 | d Check Per<br>4 days ago | nding A  | ****                 |            |                |                  |           |
| testqa2 testqa2<br>testqa, Delaware<br>1234512345    | New Test Job<br>Candidate for 4 jobs.        | Backgroun<br>Updated 1  | d Check Per<br>month ago  | nding A  | ****                 |            |                |                  |           |
| testqa testqa ()<br>testqa, Alabama ()<br>1234512345 | General Application<br>Candidate for 4 jobs. | Backgroun<br>Updated 1  | d Check Per<br>month ago  | nding A  | ****                 |            |                |                  |           |

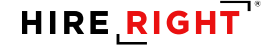

# HireRight will push the Overall Order Adjudication status each time an adjudication status is updated.

| 📑 Hiring                                                                        |                                                                       |                                                                |
|---------------------------------------------------------------------------------|-----------------------------------------------------------------------|----------------------------------------------------------------|
| Job Openings 🕒 Candidates 🏦 Talent Pools                                        | Vie                                                                   | fiew Careers Website • Get Embed Code                          |
| Q Search by phone, name, or email                                               | Statuses Background Check Comple 💌 Jo                                 | Job Openings Draft & Open *                                    |
| Candidate Info Job Opening                                                      | itatus Rating Last Email                                              |                                                                |
| John Doe Lead QA specialist<br>New York, New York                               | Background Check Completed - Client 📩 📩 📩 📩                           |                                                                |
| 415111111                                                                       | 🖆 Hiring                                                              |                                                                |
|                                                                                 | 🖆 Job Openings \varTheta Candidates 🏦 Talent Pools                    | View Careers Website • Get Embed Code                          |
| <b></b>                                                                         | Q Search by phone, name, or email                                     | Statuses Background Check Comple 🔻 Job Openings Draft & Open 💌 |
| ⊑í Hiring                                                                       | Candidate Info Job Opening                                            | Status Rating Last Email                                       |
| 🖬 Job Openings \varTheta Candidates 🗥 Talent Pools                              | Max Max General Application                                           | Background Check Completed - Does                              |
| Q. Search by phone, name, or email                                              |                                                                       | Opuateu / uays agu                                             |
| Candidate Info Job Opening Status                                               | Rating Last Email                                                     |                                                                |
| John Doe Lead QA specialist Backgro<br>New York, New York Updated<br>4151111111 | nd Check Completed - Meets $\star \star \star \star \star$<br>ust now |                                                                |

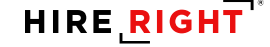

HireRight will also push real time Comments to BambooHR for each status push. The Comments will contain more details of the order's status, including:

11

- Order Status
- Adjudication Status
- Product Level Statuses
- Request ID
- Report URL

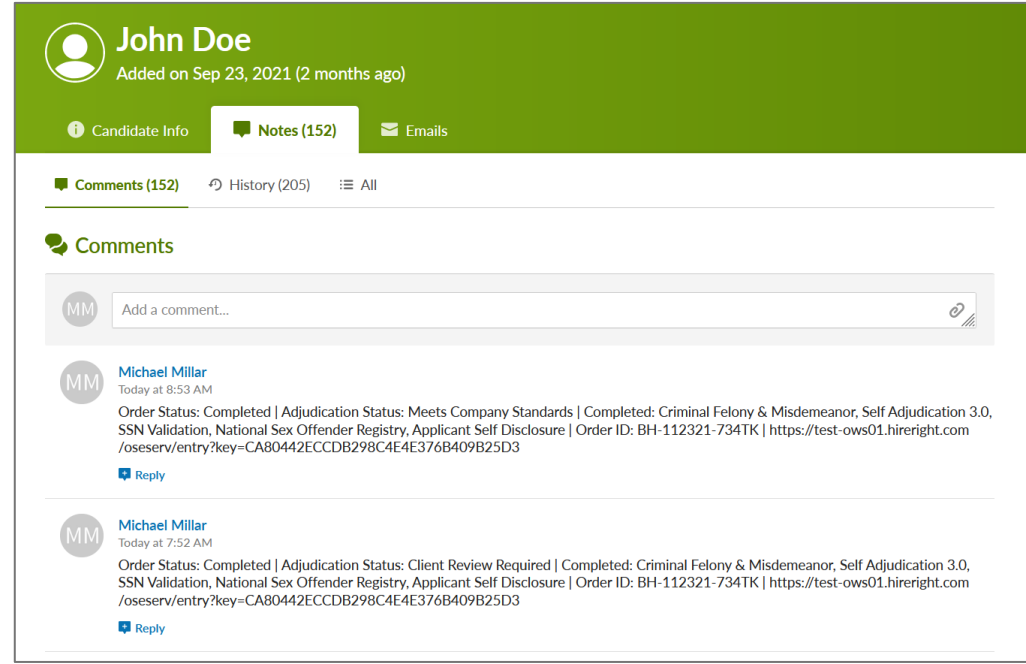

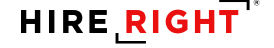

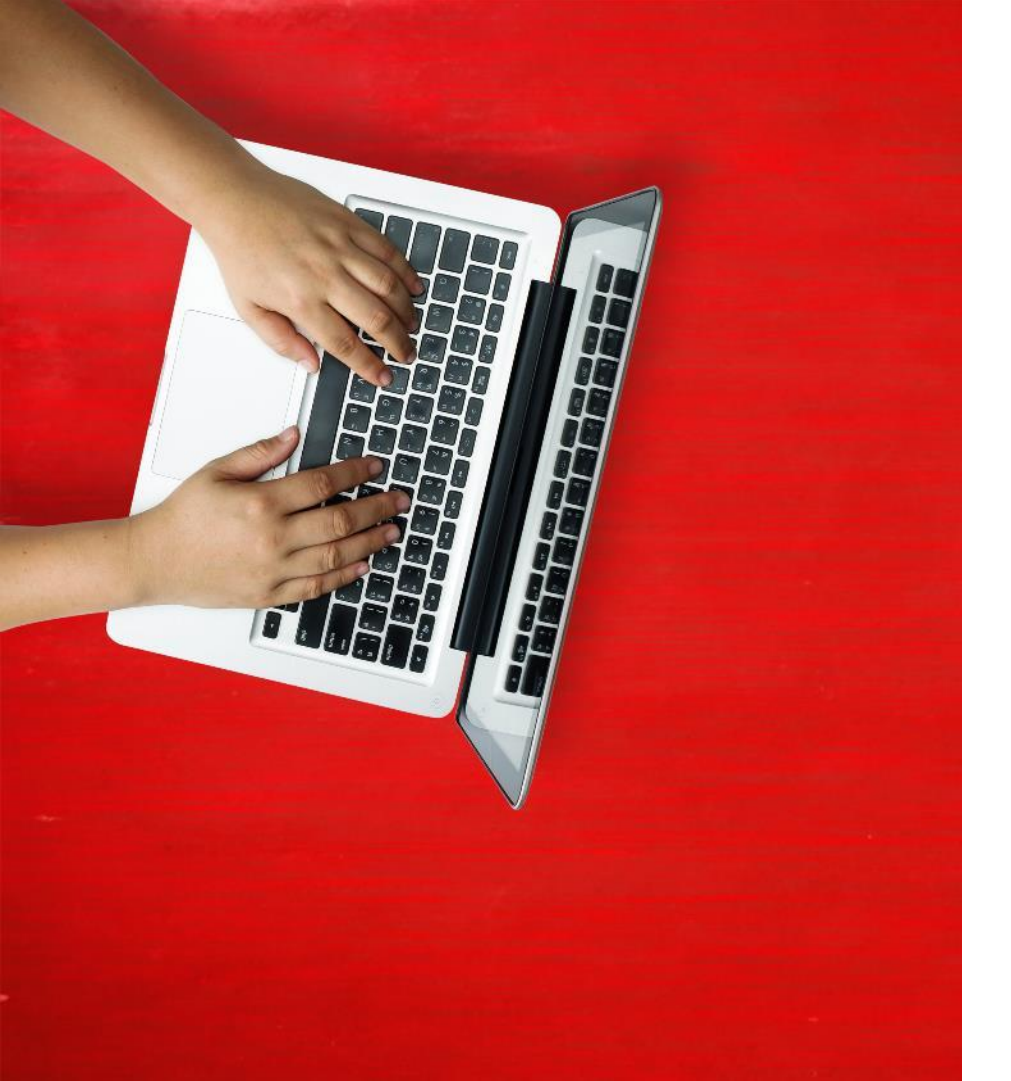

#### Access Background Check (BGC) Report

## **Access BGC Report**

**1)** Once the recruiter completes the report submission, HireRight will push a Comment to BambooHR containing the report's unique URL

- This URL is a static URL and not Single Sign On
- User will need to copy URL provided in Notes section and paste it to the URL browser field.

![](_page_12_Picture_4.jpeg)

![](_page_12_Picture_5.jpeg)

#### **Access BGC Report**

2) User will login with their Company ID, User Name and Password

| HIRE RIGHT     |  |
|----------------|--|
| Company ID:    |  |
| (TBBHR0        |  |
| User Name:     |  |
| sergey.kazakov |  |
| Password:      |  |
| •••••          |  |
| Login          |  |
| Login          |  |
|                |  |
|                |  |

![](_page_13_Picture_3.jpeg)

## Access BGC Report

#### 3) The Enhanced Report is opened

#### HIRE RIGHT Alerts

DHS Manager

Price List

Account Setup

Guidelines

**TRAINING &** 

Billina

Notes:

Including the report summary, report details, change tracker, and more

\_\_\_\_\_

As well as the . options to adjudicate, live chat, extend, print, and more

![](_page_14_Picture_6.jpeg)

HIRE **RIGHT**